## MON CLUB-Logiciel adhérents ESS (version du 05/07/2023)

Inscription en ligne :

- Se connecter sur le site internet de l'ESS Monclub <u>https://essucy.monclub.app/subscription</u> ou utiliser le lien qui a été envoyé par mail par la section.
   A NOTER : La première adhésion et les suivantes pourront se faire soit en se connectant sur un ordinateur soit en utilisant <u>l'application mobile Mon Club app</u> (MC MonClub téléchargeable sur Google Play ou Apple store). La modification des données personnelles ne pourra se faire UNIQUEMENT que sur l'application mobile.
- ETAPE 1- Choix de la formule : Choisir l'Activité (sport) dans le menu déroulant (ex : NATATION)

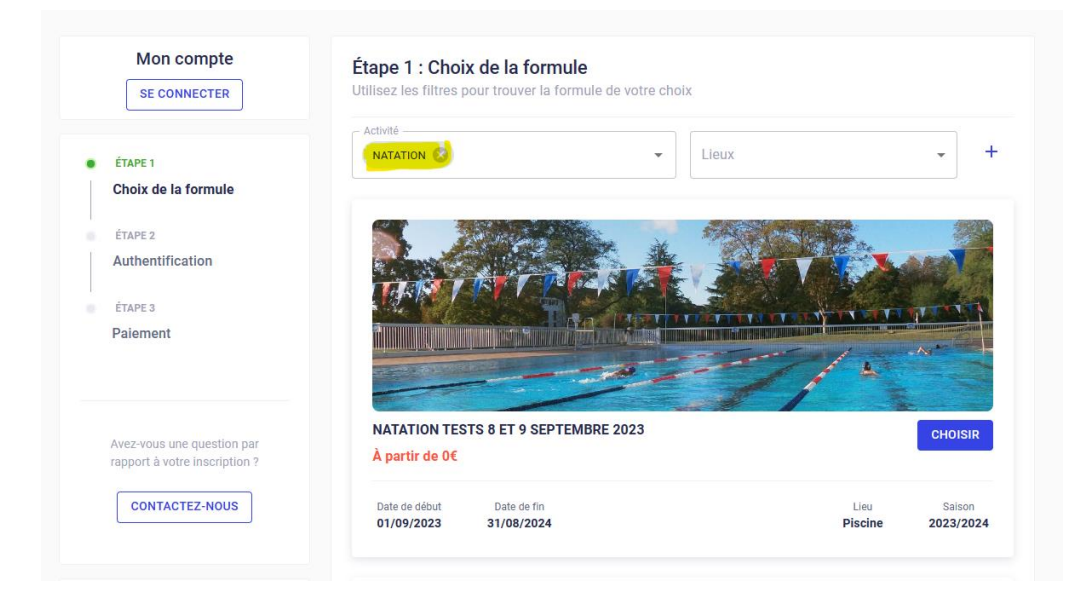

Choisir la formule à laquelle l'adhérent souhaite participer (ex : NATATION EN 4).

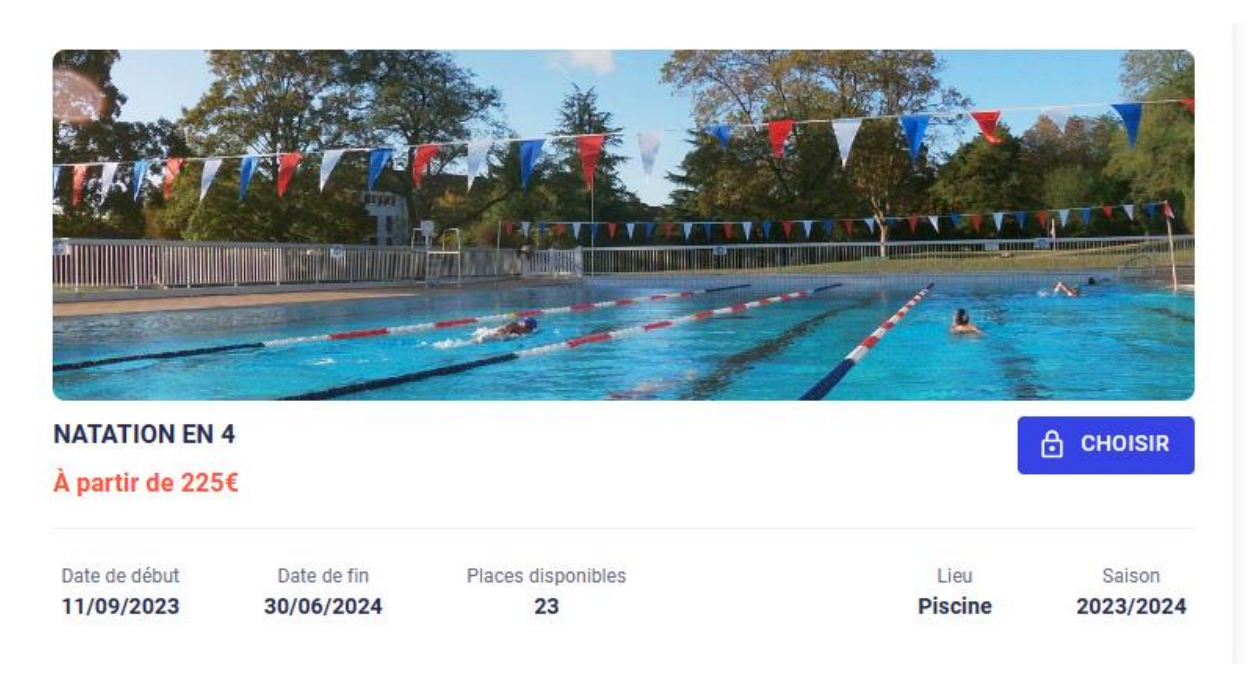

Il apparaitra alors un descriptif de la formule avec la tranche d'âge du groupe, les places disponibles, date de début et fin de l'activité etc....Cliquer sur CHOISIR en fin de descriptif.

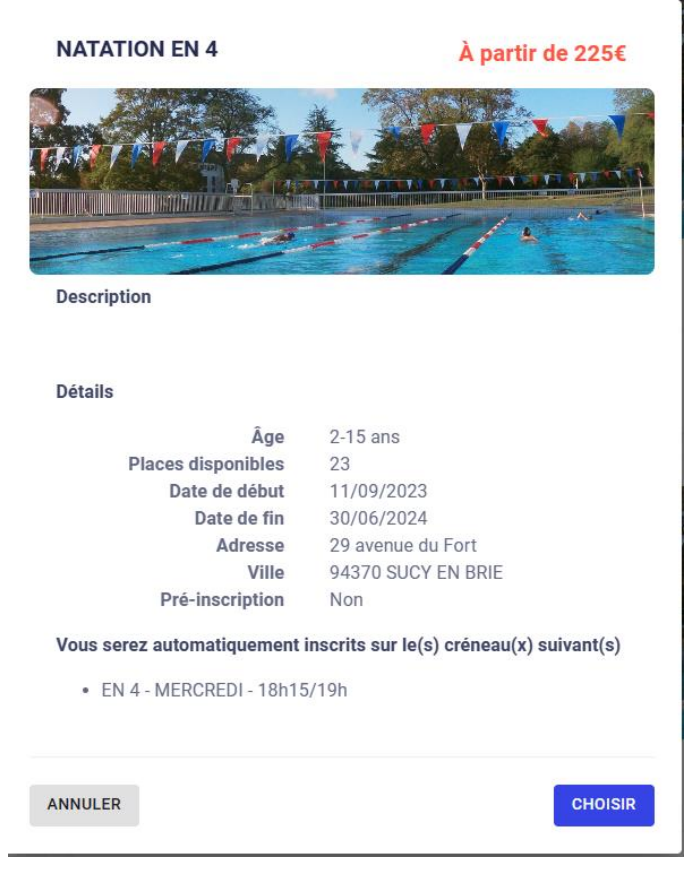

Il apparaitra ensuite la fenêtre suivante : vous aurez le choix de vous inscrire (je m'inscris (majeur)) ou vous pourrez inscrire votre ou vos enfant(s) (j'inscris un mineur)

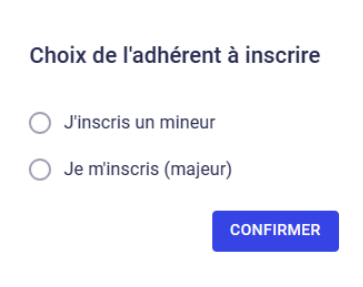

- Soit vous avez déjà un compte adhérent, cliquez sur J'AI DEJA UN COMPTE
- ETAPE 2- Authentification :

## Étape 2 : Authentification

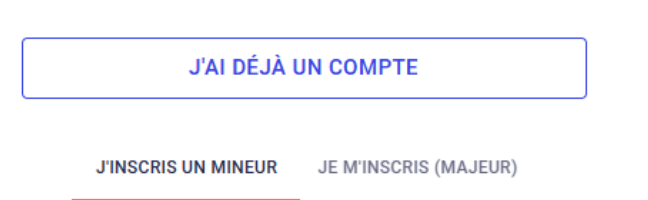

Il faudra alors renseigner avec votre adresse mail et votre mot de passe et cliquer sur SE CONNECTER. Si vous avez oublié votre mot de passe, cliquez sur **Mot de passe oublié ?** 

| Authentification                                       |
|--------------------------------------------------------|
| Veuillez utiliser vos identifiants pour vous connecter |
| Adresse Email                                          |
| Mot de passe 🔌                                         |
| SE CONNECTER                                           |
| Mot de passe oublié ?                                  |

Soit vous n'avez pas de compte et il faudra saisir vos informations en temps que responsable légal (si vous inscrivez un mineur) et cliquer sur CREER MON COMPTE en fin de formulaire.

| _                                                | J'INSCRIS UN MINEUR                                    | JE M'INSCRIS (MAJEUR)                                   |      |
|--------------------------------------------------|--------------------------------------------------------|---------------------------------------------------------|------|
| <ul> <li>Pour comme<br/>légal (parent</li> </ul> | encer, veuillez d'abord s<br>t, grand-parent, etc.) da | aisir les informations du responsa<br>ns le formulaire. | able |
|                                                  |                                                        |                                                         |      |
| Prénom du resp                                   | onsable légal *                                        |                                                         |      |
|                                                  |                                                        |                                                         |      |
| Nom du respon                                    | sable légal*                                           |                                                         |      |
|                                                  |                                                        |                                                         |      |
| Genre*                                           |                                                        |                                                         | ~    |
|                                                  |                                                        |                                                         |      |
| Date de naissar                                  | ice du responsable le                                  | égal*                                                   |      |
|                                                  |                                                        |                                                         |      |
| Adresse*                                         |                                                        |                                                         |      |
|                                                  |                                                        |                                                         |      |
| Code postal*                                     |                                                        |                                                         |      |
|                                                  |                                                        |                                                         |      |
| Ville*                                           |                                                        |                                                         |      |
|                                                  |                                                        |                                                         |      |

| Numéro de téléphone *                                                                                                    |               |
|----------------------------------------------------------------------------------------------------|---------------|
|                                                                                                    |               |
| <ul> <li>Le mail et le mot de passe que vous allez définir vous permettront<br/>également de vous connecter à l'application mobile du club.</li> </ul>                                                                                                    |               |
| - Adresse email*                                                                                                    |               |
| essjocelynemaupertuis@gmail.com                                                                                                    |               |
|                                                                                                    |               |
| Confirmez votre email*                                                                                                    |               |
| Mot de passe*                                                                                                    |               |
|                                                                                                    | 8             |
|                                                                                                    |               |
| Pour plus de sécurité, ne jamais utiliser votre nom, prénom ou date on naissance dans votre mot de passe                                                                                                    | le            |
| Pour plus de sécurité, ne jamais utiliser votre nom, prénom ou date on naissance dans votre mot de passe     Minimum 10 caractères                                                                                                    | le            |
| <ul> <li>Pour plus de sécurité, ne jamais utiliser votre nom, prénom ou date on naissance dans votre mot de passe</li> <li>Minimum 10 caractères</li> <li>Au moins une lettre minuscule</li> <li>Au moins une lettre majuscule</li> </ul>                                                                     | le            |
| <ul> <li>Pour plus de sécurité, ne jamais utiliser votre nom, prénom ou date on naissance dans votre mot de passe</li> <li>Minimum 10 caractères</li> <li>Au moins une lettre minuscule</li> <li>Au moins une lettre majuscule</li> <li>Au moins un chiffre</li> <li>Au moins un caractère spécial</li> </ul> | le            |
| <ul> <li>Pour plus de sécurité, ne jamais utiliser votre nom, prénom ou date or naissance dans votre mot de passe</li> <li>Minimum 10 caractères</li> <li>Au moins une lettre minuscule</li> <li>Au moins une lettre majuscule</li> <li>Au moins un chiffre</li> <li>Au moins un caractère spécial</li> </ul> | le            |
| <ul> <li>Pour plus de sécurité, ne jamais utiliser votre nom, prénom ou date or naissance dans votre mot de passe</li> <li>Minimum 10 caractères</li> <li>Au moins une lettre minuscule</li> <li>Au moins une lettre majuscule</li> <li>Au moins un chiffre</li> <li>Au moins un caractère spécial</li> </ul> | le            |
| <ul> <li>Pour plus de sécurité, ne jamais utiliser votre nom, prénom ou date or naissance dans votre mot de passe</li> <li>Minimum 10 caractères</li> <li>Au moins une lettre minuscule</li> <li>Au moins une lettre majuscule</li> <li>Au moins un chiffre</li> <li>Au moins un caractère spécial</li> </ul> | de<br>CRÉER M |

Vous recevrez un mail intitulé : « Vérification de votre adresse mail » ainsi qu'un message de « bienvenue sur l'application de votre club ».

- **ETAPE 3** - **Profil enfant :** Vous basculerez automatiquement sur le **profil enfant** dont vous saisirez les informations suivantes dans un premier temps et cliquer sur CREER LE COMPTE ENFANT en fin de formulaire.

|                     | - Formule choisie                                                                                                  |                                                                  |          |
|---------------------|----------------------------------------------------------------------------------------------------|------------------------------------------------------------------|----------|
|                     | NATATION EN 4                                                                                                    | CHANGER                                                          |          |
| réez un nouveau cor | npte enfant                                                                                                    |                                                                  |          |
|                     | Prénom*                                                                                                    |                                                                  |          |
|                     | Nom*                                                                                                    |                                                                  |          |
|                     | Genre*                                                                                                    | -                                                                |          |
|                     | Date de naissance*                                                                                                 |                                                                  |          |
|                     | L'enfant n'a pas de régime                                                                                         | e particulier                                                    |          |
|                     | L'enfant n'a pas de problè                                                                                         | eme de santé                                                     |          |
|                     | Je n'autorise pas la perso<br>club à prendre la décision<br>secours en cas d'urgence                               | onne responsable du<br>n d'appeler les<br>e                      |          |
|                     | Je n'autorise pas le club ;<br>filmer l'enfant ou moi-mê<br>sportives et à utiliser ces<br>pour une durée de 5 ans | à photographier ou<br>me lors des activités<br>i mages ou vidéos |          |
| ANNULER             |                                                                                                    |                                                                  | PTE ENFA |

 ETAPE 4 – Responsable légal : Vous serez alors basculez sur une fenêtre : Responsable légal.
 Vous aurez un récapitulatif de vos coordonnées et vous pourrez rajouter un autre responsable légal 2.

Vous pourrez choisir un autre accompagnateur et ensuite cliquez sur CONTINUER

## Étape 4 : Responsable légal

|                            | AJOUTER UN RESPONSABLE LÉGAL                                                                      |
|----------------------------|---------------------------------------------------------------------------------------------------|
|                            |                                                                                                   |
| Responsable légal 1        |                                                                                                   |
|                            |                                                                                                   |
|                            | Lien familial*                                                                                    |
|                            |                                                                                                   |
| Deerse and the line of the |                                                                                                   |
| Responsable legal 2        |                                                                                                   |
|                            | l ien familial*                                                                                   |
|                            |                                                                                                   |
|                            | Nom complet*                                                                                      |
|                            |                                                                                                   |
|                            | Adresse complète (adresse, code postal, ville)*                                                   |
|                            |                                                                                                   |
|                            | Téléphone*                                                                                        |
|                            | Email                                                                                             |
|                            |                                                                                                   |
|                            |                                                                                                   |
|                            |                                                                                                   |
|                            |                                                                                                   |
| L'enfant                   | est autorisé à quitter le cours seul<br>Non, je n'autorise pas l'enfant à quitter le<br>purs seul |
| Autorise                   |                                                                                                   |
| légal à v                  | enir chercher l'enfant ?<br>Non                                                                   |
|                            |                                                                                                   |
| ANNULER                    | CONTINUER                                                                                         |
|                            |                                                                                                   |

- **ETAPE 5** – **Formulaire d'inscription :** Vous devrez répondre à des questions (ex : pour la natation il y en a 3) ou cette étape n'existera pas si la section n'a pas de question à poser.

| Étape 5 : Formula<br>Merci de répondre à ces | ire d'inscription<br>s quelques questions qui seront transmises à votre club                                                                                                    |           |
|----------------------------------------------|----------------------------------------------------------------------------------------------------|-----------|
|                                              | Je certifie avoir reçu, lu et accepté le * • • • • • • • • • • • • • • • • • •                                                                                                    |           |
|                                              | Je m'engage à compléter et fournir à l'ES<br>Sucy natation le formulaire licence de la FFN *<br>lorsque le document sera disponible.                                                      |           |
|                                              | Je m'engage à compléter et fournir à l'ES<br>Sucy natation le questionnaire de santé de<br>la FFN lorsque le document sera disponible,<br>et fournir un certificat médical si nécessaire. |           |
| ANNULER                                      |                                                                                                    | CONTINUER |

- **ETAPE 6 Options :** à compléter si besoin en fonction de la section.
- **ETAPE 7 Paiement :** vous aurez un récapitulatif de la formule choisie, le ou les créneaux, le prénom, nom, date de naissance de l'adhérent.

| Formule :                                                                                       |                                                            |                    |                                              |                           | Montant tota |
|-------------------------------------------------------------------------------------------------|------------------------------------------------------------|--------------------|----------------------------------------------|---------------------------|--------------|
| NATATION EN 4                                                                                   |                                                            |                    |                                              |                           | 235          |
| Créneau(x) :<br>• EN 4 - MERCREDI - 1                                                           | 8h15/19h                                                   |                    |                                              |                           |              |
| Adhérent :<br>Aubin CASTANY né(e) I                                                             | e 30/07/2008                                               |                    |                                              |                           |              |
| Remise :                                                                                        |                                                            |                    |                                              |                           |              |
| Ajouter une remise                                                                              |                                                            |                    |                                              |                           |              |
| Comment souhaitez-vo                                                                            | us payer ?                                                 |                    |                                              |                           |              |
| Autre(s) moyen(s)                                                                               | de paiement(s)                                             |                    |                                              |                           |              |
| Je sounane payer e                                                                              | en ligne                                                   |                    |                                              |                           |              |
| /euillez choisir une mé<br>Carte bancaire                                                       | n ligne<br>thode de paiem                                  | • ■                |                                              |                           |              |
| Je sounaite payer e     /euillez choisir une mé     Carte bancaire                              | thode de paiem                                             | ediridé(e) vers un | ER 235€                                      | ent sécurisée.            |              |
| Je sounaite payer e     /euillez choisir une mé     Carte bancaire                              | thode de paiem                                             | edirigé(e) vers un | ER 235€                                      | ent sécurisée.            |              |
| <ul> <li>Je souhane payer e</li> <li>/euillez choisir une mé</li> <li>Carte bancaire</li> </ul> | In ligne<br>thode de paiem<br>Vous serez r<br>Powered by 🔶 | edirigé(e) vers un | ER 235€<br>e page de paierm<br>Crédit Motuel | ent sécurisée.<br>Payline |              |

**Répondez à la question** : comment souhaitez vous payer ? Vous avez le choix entre 2 modes de paiement :

Autre(s) moyen(s) de paiement(s) : il faudra payer votre section sportive directement avec le mode de paiement choisi : espèces, chèque (un seul paiement ou 3 maximum) ; chèques vacances ou coupons sport (ANCV) ou Pass'sport. Il faudra cliquer sur ENVOYER MA DEMANDE.

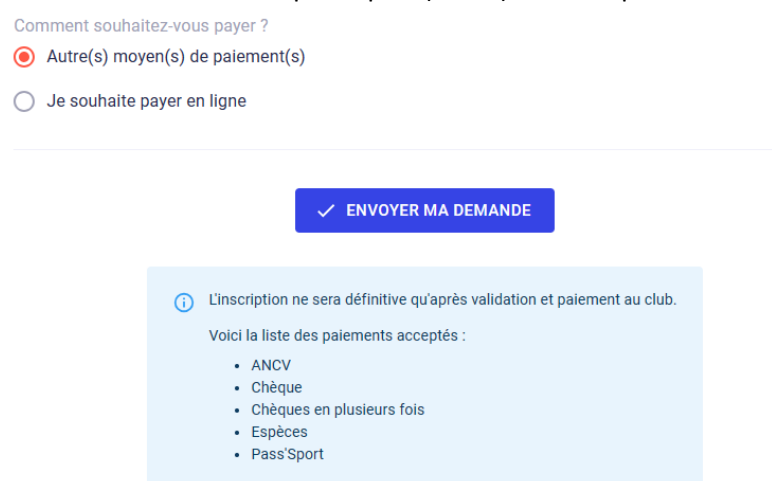

Je souhaite payer en ligne : par Carte Bancaire ou par virement SEPA (SEPA prélèvements multiples (3 maximum) ou SEPA prélèvement unique). Le site sécurisé MANGOPAY sera utilisé.

Si vous avez choisi la Carte Bancaire, vous devrez renseigner les informations demandées.

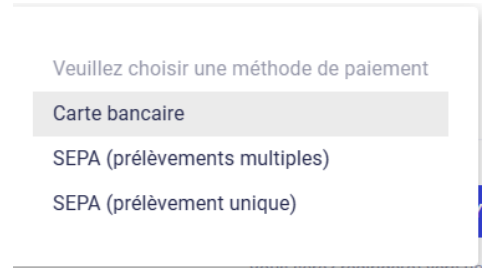

Si vous avez choisi de payer par virement SEPA, vous devrez ajouter les coordonnées de votre compte bancaire comme ci-dessous et VALIDER.

| <ul> <li>Exercise</li> </ul>      | Available und exterior          |      |
|-----------------------------------|---------------------------------|------|
| Documents<br>e trace +<br>Options | Ajouter un compte bancaire      |      |
| Prare i     Palemant              | erzenen<br>Brance s<br>Parenent |      |
|                                   | Adresse*                        |      |
| CONTACTEZ-HOUS                    | 78AN*                           |      |
| 110                               | 810                             |      |
| Service proposé per MonChill Anu  | ANNULER                         | line |

Une fois votre paiement validé vous aurez terminer votre adhésion et celle de votre ou vos enfant(s).

Vous recevrez alors un mail intitulé « demande d'inscription enregistrée » récapitulant les informations essentielles.